## Задание на трек РЕД СОФТ

1. После установки РЕДОС 8 с графической оболочкой KDE, добавить пользователя usertest с ID=1010

2. Для пользователя usertest и настроить тему windows like

3. Подключить РЕД ОС к облачным сервисам Яндекс

4. Установить NEXTCLOUD

5. Настройте безопасный удаленный доступ (Разрешите подключения только пользователю usertest, ограничьте количество попыток входа до двух, настройте банер ssh)